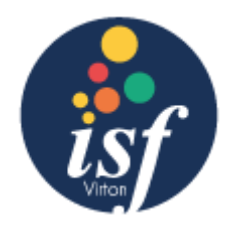

# Documents à remettre à l'inscription **ÉQUIVALENCE**

Pour les élèves issus d'un établissement scolaire étranger, l'école doit constituer un dossier qui sera <u>transmis dans les meilleurs délais</u> à la Commission d'Homologation. Cette commission pourra statuer sur l'équivalence du niveau scolaire par rapport aux études en Belgique.

# Les parents doivent donc réunir tous les documents suivants et les transmettre à l'ISF :

- Un extrait d'acte de naissance ORIGINAL
- □ Tous les bulletins **ORIGINAUX** depuis la première année de secondaire (ce qui correspond à une 6° année en France et à une 7° année au Luxembourg)
- Tous les diplômes ORIGINAUX (Brevet des Collèges, BEP, BAC)
- Preuve **ORIGINALE** des frais de dossier (voir page 2)
- □ Copie recto-verso de la carte d'identité de l'élève

## Frais de dossier équivalence :

**Pourquoi ?** Ces frais servent à couvrir l'examen d'une demande d'équivalence introduite auprès du Ministère belge (en application de la loi du 19 mars 1971).

Combien ?

- Ø 200€ pour les élèves qui <u>ont obtenu le BAC</u>

**Comment ?** Vous pouvez effectuer le règlement des frais administratifs en payant en ligne directement via le site de l'Administration. Veillez à imprimer la preuve de cette transaction et à la joindre à votre courrier de demande d'équivalence. <u>(Voir explicatif ci-après)</u>

Si vous n'êtes pas en mesure d'effectuer le paiement en ligne, merci d'envoyer un mail le plus rapidement possible à l'adresse secretariateleves@isfvirton.be

## DERNIER DELAI POUR REMETTRE TOUS LES DOCUMENTS ORIGINAUX A LA PERSONNE CHARGEE DES EQUIVALENCES

- ⇒ si l'élève est inscrit <u>avant le 25 août</u> : **1**<sup>er</sup> septembre de l'année scolaire
- ⇒ si l'élève est inscrit après le 25 août : 10 jours après la date d'inscription

# Paiement en ligne équivalence – marche à suivre

#### 1. Dirigez vous sur le site suivant :

#### https://form-equivalences.cfwb.be

#### 2. Vous arrivez sur la page ci-dessous, cliquez sur « enregistrer et continuer » :

| ← → C 🔒    | orm-equivalences.cfwb.be/equivalence | s-form/?no_cache=1                                                                                                    |                          |
|------------|--------------------------------------|----------------------------------------------------------------------------------------------------|--------------------------|
| (3         | FÉDÉRATION<br>WALLONIE-BRUXELLES     |                                                                                                    |                          |
| EQI        | JIVALENCES                           |                                                                                                    | Equivalences             |
| Equival    | ences > Equivalences                 |                                                                                                    |                          |
| Eqι        | iivalences                           |                                                                                                    |                          |
| Equ        | ivalence - Paiemen                   | t en ligne                                                                                                    |                          |
|            |                                      | 5                                                                                                    |                          |
| <b>→</b> M | arche à suivre                       | Marche à suivre                                                                                                    | Quitter                  |
|            |                                      | Bienvenue                                                                                                    |                          |
|            |                                      | Pour accéder au formulaire, cliquez sur "Enregistrer et continuer".                                                                  |                          |
|            |                                      | Service des Equivalences de l'Enseignement obligatoire<br>Rue A. Lavallée, 1<br>1080 Bruxelles<br>02/690.86.86<br>equi.oblig@cfwb.be |                          |
|            |                                      |                                                                                                    | Enregistrer et continuer |

#### 3. Cochez « si vous êtes un particulier, cliquez ici » et ensuite « enregistrer et continuer » :

# Equivalences > Equivalences Equivalence - Paiement en ligne Marche à suivre Quitter Cole de la F.W.B ou particulier ? Quitter Identification d'un Particulier Si vous êtes une école de la Fédération Wallonie-Bruxelles, cliquez ici \* Identification d'un Particulier Si vous êtes une école de la Fédération Wallonie-Bruxelles, cliquez ici \* Type de demande Made de paiement

#### 4. Introduisez les renseignements de l'élève et ensuite « enregistrer et continuer » :

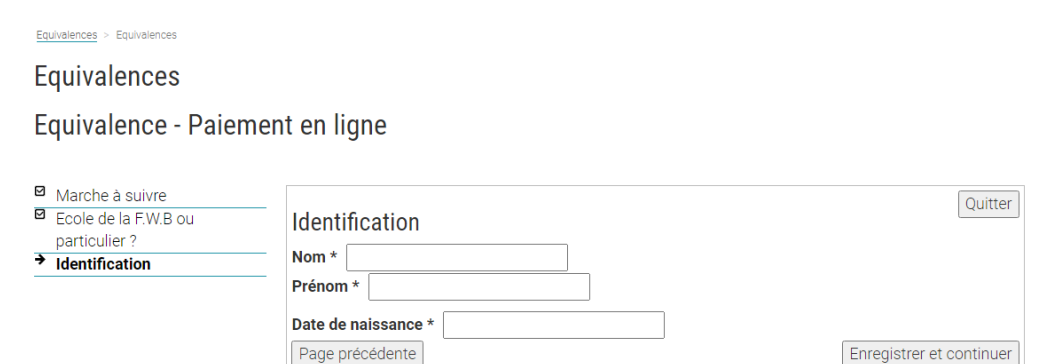

#### 5. Introduisez les informations demandées et ensuite « enregistrer et continuer » :

| Marche à suivre                 |                                                                                                    | Quitter                        |  |
|---------------------------------|----------------------------------------------------------------------------------------------------|--------------------------------|--|
| Ecole de la F.W.B.ou            | Identification d'un Particulier                                                                                                    | [Internet                      |  |
| Identification                  | Chaque paiement des frais administratifs effectué via notre site internet doit impérativement être relié                                                                       |                                |  |
| Identification d'un Particulier | avec une demande d'équivalence nominative, indépendamment de la personne qui règle<br>Dès lors, certaines données personnelles du demandeur, titulaire du diplôme, doivent nou | ces frais.<br>Is être fournies |  |
|                                 | Cliquez sur rechercher pour completer les champs.                                                                                                    |                                |  |
|                                 | Coordonnées du demandeur<br>Nom                                                                                                    |                                |  |
|                                 | Prénom                                                                                                    |                                |  |
|                                 | Date de naissance                                                                                                    |                                |  |
|                                 | Pays du diplôme *                                                                                                    |                                |  |
|                                 | Rechercher un pays                                                                                                    |                                |  |
|                                 | Adresse *                                                                                                    |                                |  |
|                                 | Code postal *                                                                                                    |                                |  |
|                                 | Ville *                                                                                                    |                                |  |
|                                 | Pays de résidence *                                                                                                    |                                |  |
|                                 | Rechercher un pays                                                                                                    |                                |  |
|                                 | Adresse e-mail *                                                                                                    |                                |  |
|                                 | Quel est le niveau d'études du dossier scolaire pour lequel vous demandez l'équivalen                                                                                          | ce *                           |  |
|                                 | ○Niveau secondaire supérieur (niveau BAC ou supérieur)                                                                                                    |                                |  |
|                                 | ONiveau inférieur à celui du secondaire supérieur (niveau inférieur au BAC)                                                                                                    |                                |  |
|                                 | Motif de la demande *                                                                                                    |                                |  |
|                                 | Rechercher un motif                                                                                                    |                                |  |
|                                 | Page précédente                                                                                                    | rer et continu                 |  |

### /!\ Dans la partie « Motif de la demande » /!\

Cliquez sur « **Rechercher un motif** », vous obtenez une nouvelle fenêtre. Dans l'onglet « **Affiner la recherche** », entrez par exemple l'année dans laquelle l'élève va être inscrit (dans l'exemple ci-dessous : 4<sup>ème</sup> année). Vous allez alors pouvoir choisir ce qui correspond à votre demande.

| Afficher 10 ✓ éléments                        |                                             |                         |                     |                                                                              |                     |
|-----------------------------------------------|---------------------------------------------|-------------------------|---------------------|------------------------------------------------------------------------------|---------------------|
| Affiner recherche :                           |                                             |                         | Affiner recherche : |                                                                              |                     |
| Id                                            | Libellé                                     | Niveau étude            | la                  | Libellé                                                                      | Niveau étude        |
| 70                                            | 1C 1ère année commune                       | Niveau inférieur au bac |                     |                                                                              | Niveau inférieur au |
| 71                                            | 1D 1ère année différenciée                  | Niveau inférieur au bac | 7                   | 4 2C 2ème année commune                                                      | bac                 |
| 70                                            | 1EPSC 1ère année enseignement professionnel | Nivoqu infériour quibag |                     |                                                                              | Niveau inférieur au |
| 12                                            | secondaire complémentaire                   | Niveau Interieur au bac | 8                   | 4 4G 4eme annee enseignement general                                         | bac                 |
| 73                                            | 1S 1ère année complémentaire                | Niveau inférieur au bac |                     | 5 (D. A)                                                                     | Niveau inférieur au |
| 74                                            | 2C 2ème année commune                       | Niveau inférieur au bac | 8                   | 4P 4eme annee enseignement professionnei                                     | bac                 |
| 75                                            | 2D 2ème année différenciée                  | Niveau inférieur au bac |                     | ATO Alema année anacignament technique de quelification                      | Niveau inférieur au |
| 76                                            | 2EPSC 2ème année enseignement professionnel | Niveou infériour ou boo | 0                   | 4 i Q 4errie année enseignement technique de quainication                    | bac                 |
| 70                                            | secondaire complémentaire                   | Nivedu interieur au bac | 0                   | 7 ATTr Aème appée enseignement technique de transition                       | Niveau inférieur au |
| 77                                            | 2S 2ème année complémentaire                | Niveau inférieur au bac | Ĕ                   |                                                                              | bac                 |
| 70                                            | 3EPSC 3ème année enseignement professionnel | Niuseu inférieur au bas | 9                   | 4 6TO 6ème année enseignement technique de qualification                     | Niveau inférieur au |
| /0                                            | secondaire complémentaire                   | Niveau Inferieur au bac | É                   | 54 Org certe année enseignement technique de quainteation                    | bac                 |
| 79                                            | 3G 3ème année enseignement général          | Niveau inférieur au bac | 1                   | 04 Emploi/Eormation - Travailler                                             | Niveau inférieur au |
| Id                                            | Libellé                                     | Niveau étude            | i i                 |                                                                              | bac                 |
| Affichage de l'élement 1 à 10 sur 36 éléments |                                             | lo                      | Libellé             | Niveau étude                                                                 |                     |
| Premier Précédent 1 2 3 4 Suivant Dernier     |                                             |                         | A                   | Affichage de l'élement 1 à 7 sur 7 éléments (filtré de 36 éléments au total) |                     |
| Annuler                                       |                                             |                         | P                   | remier <u>Précédent 1</u> Suivant <u>Dernier</u>                             |                     |
| , and all of                                  |                                             |                         | 1                   | Annuler                                                                      |                     |

#### 6. Cochez « une équivalence pour un diplôme » et ensuite « enregistrer et continuer » :

Equivalence - Paiement en ligne

| ☑ | Marche à suivre                 |                                                                            | Quitter                 |  |  |
|---|---------------------------------|----------------------------------------------------------------------------|-------------------------|--|--|
| ☑ | Ecole de la F.W.B ou            | Type de demande                                                            | Quitter                 |  |  |
| _ | particulier ?                   | Allne équivalence pour un dinlâme *                                        |                         |  |  |
| ☑ | Identification                  |                                                                            |                         |  |  |
| ☑ | Identification d'un Particulier | OUn duplicata de votre équivalence                                         |                         |  |  |
| ÷ | Type de demande                 | OPaiement complémentaire du montant de 26€ suite au changement de tarifica | ation                   |  |  |
|   | Mode de paiement                | Page précédente         Et                                                 | nregistrer et continuer |  |  |

7. Choisissez votre mode de paiement et ensuite « enregistrer et continuer » :

Equivalence - Paiement en ligne

|   | Marche à suivre                 |                  | Ouitter                  |
|---|---------------------------------|------------------|--------------------------|
| ⊻ | Ecole de la F.W.B ou            | Mode de paiement |                          |
|   | particulier ?                   |                  |                          |
| ⊠ | Identification                  | UVISA *          |                          |
| ☑ | Identification d'un Particulier | Massie Card      |                          |
| ☑ | Type de demande                 | C Bancontact     |                          |
| ÷ | Mode de paiement                | Page précédente  | Enregistrer et continuer |

- 8. Vous arrivez sur une page de « Confirmation des données relatives à un particulier », vérifiez vos données et ensuite cliquer sur « valider et passer au paiement »
- 9. Lorsque vous avez effectuez le paiement, vous allez pouvoir télécharger un document de preuve de paiement qui faut absolument nous transmettre, voici à quoi ressemble l'en-tête de ce document :

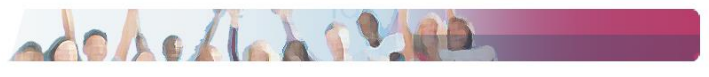

Equivalence - Paiement en ligne

**Confirmation de paiement** 

Tous les documents non originaux peuvent être envoyés par mail à l'adresse secretariateleves@isfvirton.be